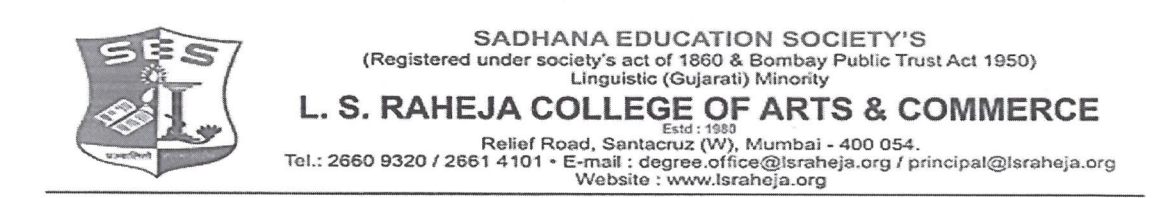

LSRC/EXAM/EXAM FORM/ SEM II /2022-23/

Date : 06.03.2023

## NOTICE

### **DEGREE - AIDED / UNAIDED**

This is to inform all students of FY B.COM/BA/BAF/BBI/BFM/BMS/BAMMC and BSC.IT,

that the regular examination form filling date is extended.

You are required to fill the Examination Registration form on student portal for Semester II regular examinations to be held in April 2023.

The last date to fill the form is 09<sup>th</sup> March 2023.

Follow the steps given below to fill the Exam Registration Form.

5 Avrion

DR.SEEMA UKIDVE CHAIRPERSON, EXAM COMMITTEE

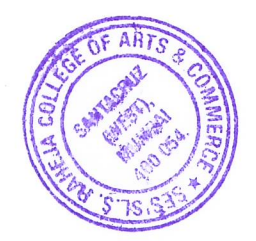

### STEPS TO BE FOLLOWED TO FILL REGULAR EXAM REGISTRATION

Login to the student portal.

Visit <u>www.lsraheja.org</u>

Students login >>> Students Portal Login

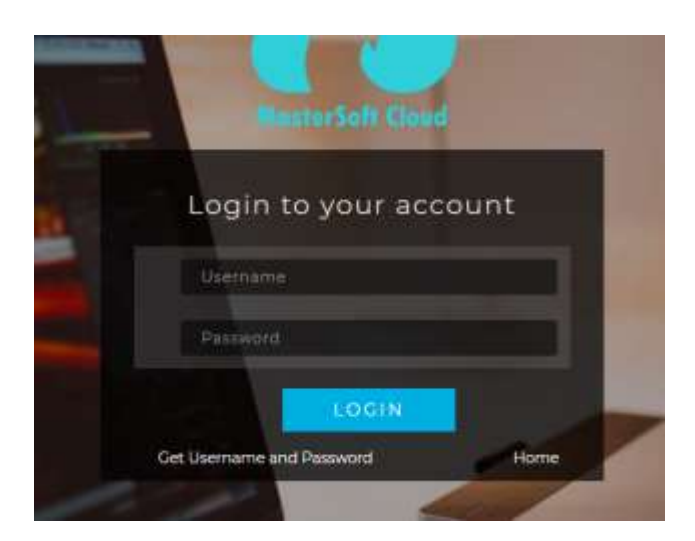

Enter login details.

Go to Examination

Click on Apply for Regular Exam.

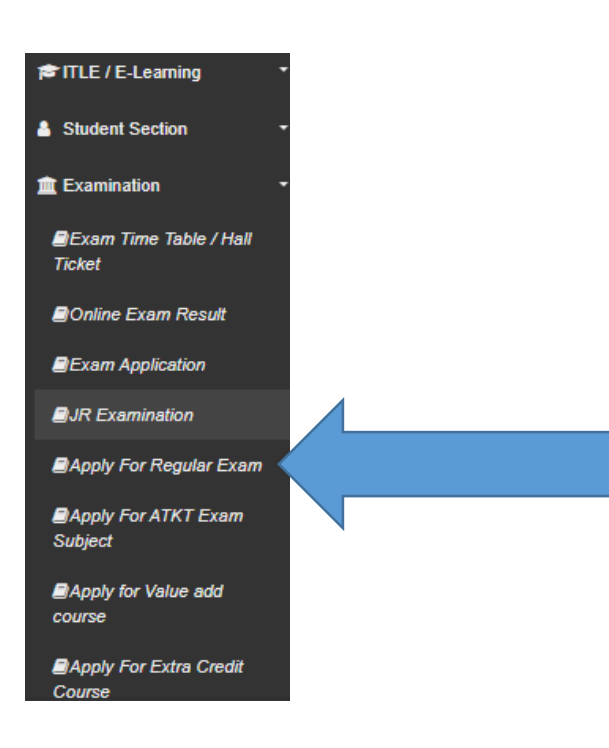

### Select Exam Session – (December 2022)

### Check the subjects

### Then click on Submit button.

| e : "Maked is MavGolory<br>dont Name | TAWADE ANIKET SANTOSH                       |        |                 |                    |
|--------------------------------------|---------------------------------------------|--------|-----------------|--------------------|
| ann Sennion "                        | APRIL 2022 RECOLAR V                        |        |                 |                    |
| IUBJECT CODE                         | IUBJECT NAME                                | CHEDIT | NES STATUS      | APPROVAL<br>STATUS |
| ISCOMPEN.IT                          | ACCOUNTANCY & PINARCIAL WANAGEMENT ( SEV II | 3.00   | Tott Pagetered  |                    |
| IBCOMPEN 2*                          | COMMERCE &                                  | 8.00   | Not Pagetaradi  |                    |
| ROOMFELT                             | BVBNESS ECONOMICS //                        | 3.00   | Tool Registered |                    |
| IBCOVPEN #                           | BUDINESS COMMUNICATION I                    | 1.10   | Net Registered  |                    |
| JECOWFERS'                           | ENVRONMENTAL STUDIES /                      | 3.00   | Not Registered  |                    |
|                                      | POUNDATION COUNSE + N                       | 1.00   | Ret Registered  |                    |
| DOOMPTI A 11                         |                                             |        |                 |                    |

After submitting the form, the data will automatically be saved, and you can take print out of the Examination registration form for your reference. (There is no need to submit the physical copy to office.)

You can then download the hall ticket and exam timetable after the approval by examination committee.

| Saved Seconsetully!                                                          |                                                                             |                              |                              |                          |
|------------------------------------------------------------------------------|-----------------------------------------------------------------------------|------------------------------|------------------------------|--------------------------|
| lote : • Marked Is Manustary (<br>Itadiect Norse<br>Course<br>Deam Session * | TAWADE ANKET SANTOSH<br>FYBCOM SEM 8<br>SPRIL 2022 RECKLAR<br>Service Print | You are Registered for these | Subjects,You are not able to | modify.only get print !! |
| вовласт сора                                                                 | SUBJECT NAME                                                                | CREDIT                       | HEG STATUS                   | NPPROVAL<br>STATUS       |
| URODHFILI I                                                                  | ADDDLINTWICK & FINANCIA, MANAGEMENT 1 SEM 1                                 | 3.00                         | Ragislami                    | Panding                  |
| UBCOMPS12                                                                    | CONVERCE I                                                                  | 3.00                         | Hagolaran                    | Panding                  |
| URCOMPENS                                                                    | BUSINESS BOONDARDS -0                                                       | 3.00                         | Registered                   | Pending                  |
| uscolins: +                                                                  | BUDNEDS COMMUNICATION #                                                     | 3.00                         | Registered                   | Pending                  |
|                                                                              | ENVRONMENTAL STUDIES (                                                      | 100                          | Registered                   | Pending                  |
| UBOOMPELS                                                                    |                                                                             |                              |                              |                          |
| URCOMPECE<br>URCOMPECE 1                                                     | POUNDATION COURSE I II                                                      | 2.08                         | Registered                   | Plending                 |

You can check your status which will be as in the screenshot and when the status changes from "Pending" to "Approved".

You will have to carry this hall ticket at the time of examination.

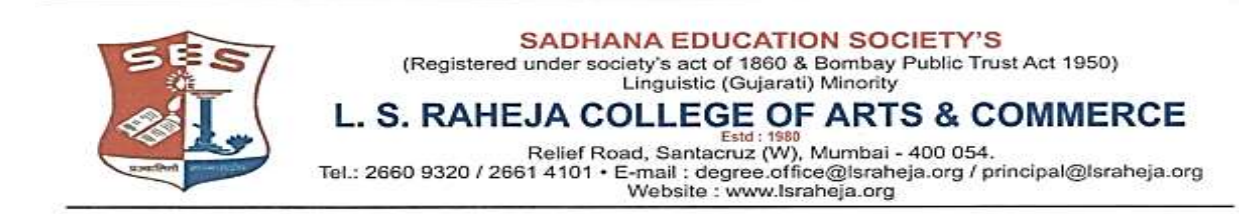

LSRC/EXAM/EXAM FORM/ SEM II /2022-23/

Date : 06.03.2023

# NOTICE

### **DEGREE - AIDED / UNAIDED**

This is to inform all students of FY B.COM/BA/BAF/BBI/BFM/BMS/BAMMC and BSC.IT,

that the regular examination form filling date is extended.

You are required to fill the Examination Registration form on student portal for Semester II regular examinations to be held in April 2023.

The last date to fill the form is 09<sup>th</sup> March 2023.

Follow the steps given below to fill the Exam Registration Form.

DR.SEEMA UKIDVE CHAIRPERSON, EXAM COMMITTEE

### STEPS TO BE FOLLOWED TO FILL REGULAR EXAM REGISTRATION

Login to the student portal.

Visit <u>www.lsraheja.org</u>

Students login >>> Students Portal Login

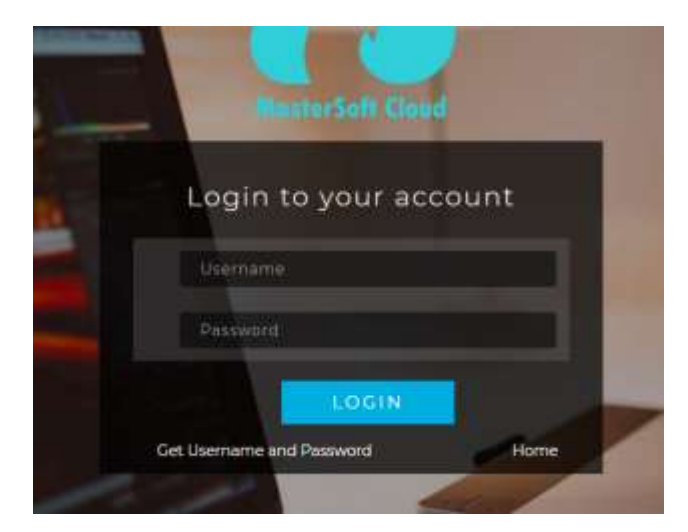

Enter login details.

Go to Examination

Click on Apply for Regular Exam.

#### FITLE / E-Learning

Student Section

💼 Examination

Exam Time Table / Hall Ticket

Online Exam Result

Exam Application

JR Examination

Apply For Regular Exam

Apply For ATKT Exam Subject

Apply for Value add course

Apply For Extra Credit Course

Select Exam Session - (December 2022)

### Check the subjects

Then click on Submit button.

| ole : * Marked in Mardoliny<br>Gudont Name<br>Gurse<br>Kam Session * | TAWADE ANIKET SANTGEH.<br>PYINCOM SEATH<br>APRIL 2022 REGULAR *               |        |                                  |                    |
|----------------------------------------------------------------------|-------------------------------------------------------------------------------|--------|----------------------------------|--------------------|
| NUBJECT CODE                                                         | INBJECT NAME                                                                  | CHEDIT | NES STATUS                       | APPROVAL<br>STATUS |
| IBCIDARES, M                                                         | ACCOUNTANCY & PRANCING WAVAGENENT ( SEV II                                    | 3.00   | Tool Pagistered                  |                    |
| IBCOMPEN 2*                                                          | DOMMERCE 6                                                                    | 8.00   | Not Pagetarasi                   |                    |
|                                                                      | BV934688 ECONOMICS -4                                                         | 3.00   | tool Registered                  |                    |
| BOOMPEL IP                                                           |                                                                               | 2.00   | Not Registered                   |                    |
| BCOWFELP                                                             | BUBINESS COMMUNICATION I                                                      |        |                                  |                    |
| ecowes: #<br>ecowes: #<br>ecowes: #                                  | BUBINESS COMMUNICATION (<br>BUN/ROMMENTAL STUDIES /                           | 3.00   | Not Regulared                    |                    |
| BCONFELP<br>BCONFELP<br>BCONFELP<br>BCONFELP                         | BUENEES COMMUNICATION (<br>ENVIRONMENTAL ETUDIES (<br>/ POUNDATION COURSE - ) | 3.00   | Not Registered<br>För Registered |                    |

After submitting the form, the data will automatically be saved, and you can take print out of the Examination registration form for your reference. (There is no need to submit the physical copy to office.)

You can then download the hall ticket and exam timetable after the approval by examination committee.

| Saved SeconseluDy!                                                        |                                                                                                |                              |                              |                          |
|---------------------------------------------------------------------------|------------------------------------------------------------------------------------------------|------------------------------|------------------------------|--------------------------|
| lole : " Marted Is Manustary (<br>Dadest Norw<br>Course<br>Deam Seasoon * | TAWADE ANIKET SANTOSH<br>FYBCOM SEM 8<br>APRIL 2522 REQUARE<br>Selection<br>Commission<br>From | You are Registered for these | Subjects,You are not able to | madify.anly get print !! |
| BUBJECT CODE                                                              | SUBJECT NAME                                                                                   | CREDIT                       | HEG STATUS                   | STATUS                   |
| GROOMFELLI                                                                | ADCOLINITANCY & FINANCIA, MANAGEMENT I SEM 1                                                   | 3.00                         | Ragistared                   | Panding                  |
| UBCOMPER 2                                                                | COMMERCE II                                                                                    | 3.00                         | Registered                   | Panding                  |
| URCOMPELS                                                                 | RUSINESS REDNOMES -                                                                            | 3.00                         | Reptered                     | Pending                  |
| uscolims: +                                                               | RUDNESS COMMUNICATION #                                                                        | 3.09                         | Registerez                   | Pending                  |
|                                                                           | ENVIRONMENTAL ETUDIEE (                                                                        | 1.00                         | Regulared                    | Pending                  |
| BOOMPELS.                                                                 |                                                                                                |                              |                              |                          |
| URCOMPELE 1                                                               | POUNDATION COURSE (1)                                                                          | 2.00                         | Registered                   | Pending                  |

You can check your status which will be as in the screenshot and when the status changes from "Pending" to "Approved".

You will have to carry this hall ticket at the time of examination.